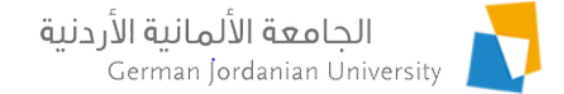

#### Student Fees Online Payment

Feras Al-Hawari, Anoud Alufieshat, and Mohammad Habahbeh

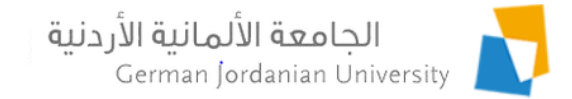

#### Overview

- Payment methods for student fees
- Student service providers
- Student fees in Student Revenue portal [1]
- Student fees in Registration Admin portal [2-5]
- Student fees in DSA coordinator view
- Student fees in MyGJU student view
- References

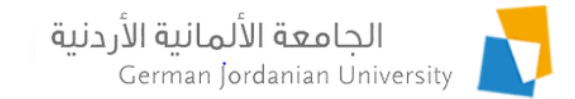

# Student Fee Payment Methods

- In person cash/check payments in the Finance Department at the GJU main campus.
- Via the eFAWATEERcom service (under Student Fee) through the e-banking channels of Jordanian banks

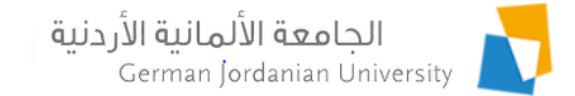

# Student Service Providers (1)

#### **Finance Department Student Fees**

| ♦ NAME_EN                              | NAME_AR                             | AMOUNT |
|----------------------------------------|-------------------------------------|--------|
| Student ID Penalty                     | غرامة عدم تسليم هوية                | 5      |
| Cost of Buying Books                   | ثمن شراء كتب                        | 0      |
| Copy of a Receipt Fees                 | رسوم صورة عن ايصال قبض              | 2      |
| Library Penalty Fees                   | رسوم غرامة مكتبة                    | 0      |
| Car Permit Penalty                     | غرامة تصريح سيارة                   | 5      |
| German Year Fees                       | رسوم سنة ألمانيا                    | 900    |
| European Logistics Association         | شهادة الاتحاد الاوروبي للوجستيات    | 60     |
| Field Training/Social Work Students/MA | تدريب لطلبة ماجستير العمل الاجتماعي | 500    |

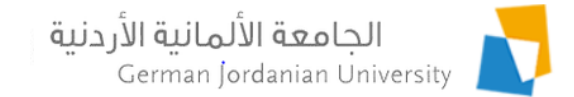

# Student Service Providers (2)

#### **Admission and Registration Department Student Fees**

| NAME_EN                            | NAME_AR                     | AMOUNT |
|------------------------------------|-----------------------------|--------|
| Student Proof                      | إثبات طالب                  | 2      |
| Transcript                         | كشف علامات                  | 5      |
| Re-Mark                            | مراجعه علامة                | 5      |
| Major Transfer                     | تحويل تخصص                  | 50     |
| Official Certificate Fees          | رسوم مصدقة رسمية            | 10     |
| Graduation Test Fees               | رسوم إمتحان الكفاءة الجامعي | 5      |
| SAP DSP                            | SAP DSP                     | 343    |
| SAP System Navigation Course Fees  | رسوم دورة ساب               | 100    |
| ERP Business Processes Integration | تكامل العمليات التجاريهERP  | 270    |
| SAP PM                             | SAP PM                      | 275    |
| Comprehensive Exam Fees            | رسوم امتحان الشامل          | 100    |

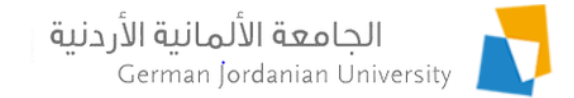

# Student Service Providers (3)

#### **Deanship of Student Affairs Student Fees**

| NAME_EN                                              | NAME_AR                                              | AMOUNT |
|------------------------------------------------------|------------------------------------------------------|--------|
| Transportation Fees Madaba                           | أمانات اشتراك باص مادبا                              | 87     |
| Transportation Fees Jabal Amman                      | أمانات اشتراك باص جبل عمان                           | 140    |
| Student ID Reissue                                   | بدل تجديد هوية جامعية                                | 5      |
| Parking Permission Fees                              | رسوم مواقف سيارات                                    | 50     |
| Graduation Fees for Certificate and Transcript       | رسوم تخريج مصدقة وكشف علامات                         | 70     |
| Year Book Fees                                       | رسوم كتاب سنوي                                       | 30     |
| Graduation Robe Fees                                 | رسوم روب التخزج                                      | 10     |
| Graduation Ceremony (All)                            | رسوم حضل التخرج                                      | 70     |
| Transportation Fees for German Course for Year 18/19 | رسوم مواصلات دورة الالماني بداية العام الدراسي 18/19 | 25     |

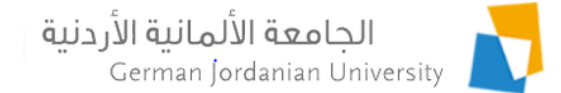

# Student Fees in Student Revenue (1)

| <u>ک</u> My                        | GJU Stu                    | 1  | dent Re                                     | V | enue               | ä         | ني <b>ة الأردني</b><br><sub>Germa</sub> | لألما<br>n Jor | <b>الجامعة ا</b> ا<br>danian Univer | rsity                                                                                                    |  |
|------------------------------------|----------------------------|----|---------------------------------------------|---|--------------------|-----------|-----------------------------------------|----------------|-------------------------------------|----------------------------------------------------------------------------------------------------|--|
| Hello firas.alhawari; S            | witch to Other Revenue     |    |                                             |   |                    |           |                                         | AR             | Arabic 🛛 🕐 He                       | elp 🕞 Logout                                                                                                    |  |
| Setup Fees                         | Student Financials         | Sc | holarships and Costs                        |   | Closing            | Clearance | Reports                                 |                |                                     |                                                                                                    |  |
| Credit Hours Fees                  | Semester Fees Types        |    | Semester Fees                               | S | tudent Fees        |           |                                         |                |                                     |                                                                                                    |  |
|                                    | Student Fees               |    |                                             |   |                    |           |                                         |                |                                     |                                                                                                    |  |
| Name (EN)                          | Name (AR)                  |    | Responsible Entity                          |   | Amount (JD) Active |           | Refundable                              |                | Editable                            | Edit                                                                                                    |  |
| Student Proof                      | إثبات طالب                 | /  | Admission and<br>Registration<br>Department |   | 2                  | Yes       | No                                      |                | No                                  | la seconda de la constante de la constante de |  |
| Transcript                         | كشف علامات                 |    | Admission and<br>Registration<br>Department |   | 5                  | Yes       | No                                      |                | No                                  | r                                                                                                    |  |
| Re-Mark                            | مراجعه علامة               |    | Admission and<br>Registration<br>Department |   | 5                  | Yes       | No                                      |                | No                                  | <i>b</i> *                                                                                                    |  |
| Transportation Fees<br>Madaba      | أمانات اشتراك باص مادبا    |    | Deanship of Students<br>Affairs             |   | 87                 | Yes       | No                                      |                | Yes                                 | i"                                                                                                    |  |
| Transportation Fees Jabal<br>Amman | أمانات اشتراك باص جبل عمان |    | Deanship of Students<br>Affairs             |   | 140                | Yes       | Yes                                     |                | Yes                                 | i                                                                                                    |  |
| Student ID Reissue                 | بدل تجديد هوية جامعية      |    | Deanship of Students<br>Affairs             |   | 5                  | Yes       | No                                      |                | No                                  | i"                                                                                                    |  |
| Student ID Penalty                 | غرامة عدم تسليم هوية       |    | Finance Department                          |   | 5                  | Yes       | No                                      |                | No                                  | 1                                                                                                    |  |

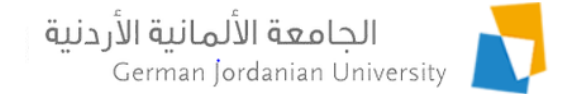

# Student Fees in Student Revenue (2)

| Setup      | Fees          | Student Financials  | Scholarships and Costs | Closing      | Clearance   | Reports    |
|------------|---------------|---------------------|------------------------|--------------|-------------|------------|
| Credit Hou | rs Fees       | Semester Fees Types | Semester Fees          | Student Fees |             |            |
| Add Studer | nt Fee        |                     |                        |              |             |            |
| Name (AR)  | ):*           |                     |                        |              |             |            |
| Name (EN)  | ):*           |                     |                        |              |             |            |
| Amount :   | *             | 0                   |                        |              |             |            |
| Responsib  | le Entity : * | Finance Department  |                        |              |             |            |
| Refundable | e:            | ~                   |                        |              |             |            |
| Active: :  |               | ~                   |                        |              |             |            |
| Editable : |               |                     | Specify respo          | nsible entit | y when defi | ning a fee |
|            |               |                     |                        |              |             |            |
|            |               |                     |                        |              |             |            |
|            |               |                     |                        |              |             |            |
| Savo       | Ø             | Cancel              |                        |              |             |            |
| w save     |               | Cancel              |                        |              |             |            |
|            |               |                     |                        |              |             |            |

#### الجامعة الألمانية الأردنية German Jordanian University

#### Student Fees in Student Revenue (4)

| Student Fin    | nancials 🕩 Stud | dent Fees → Find St    | udent > Vouchers                   |          |                   |         |             |                                             |
|----------------|-----------------|------------------------|------------------------------------|----------|-------------------|---------|-------------|---------------------------------------------|
| Student Infor  | mation          |                        |                                    |          |                   |         |             |                                             |
| Name:          | Loja            |                        |                                    |          |                   |         |             | s-Parallel                                  |
| Student ID:    | 201             |                        |                                    |          |                   |         |             |                                             |
| Degree:        | Bachelor        | r                      |                                    |          | Enrollment:       | First 2 | 017/2018    |                                             |
| Faculty:       | School o        | f Architecture and E   | Built Environment                  |          | Scholarship:      |         |             |                                             |
| Department     | t: Architect    | ture and Interior An   | chitecture Department              |          | Balance:          | -3120   | .000 JD     |                                             |
| Major:         | Architect       | ture                   |                                    |          | Account Currency: | Jordai  | nian Dinars |                                             |
|                |                 |                        |                                    | Vouchers |                   |         |             |                                             |
| Voucher<br>No. | Date            | Voucher Type           | Student Fee Type                   | Amount   | Is Madfooatcom    | Is Used | Receipt     | Responsible E                               |
| 20931          | 10-10-2017      | Student Fee<br>Payment | Transportation Fees<br>Jabal Amman | 200.0 JD | No                | Yes     | View        | Deanship of Stu<br>Affairs                  |
| 24089          | 21-02-2018      | Student Fee<br>Payment | Transportation Fees<br>Jabal Amman | 140.0 JD | No                | Yes     | <u>View</u> | Deanship of Stu<br>Affairs                  |
| 30352          | 27-07-2020      | Student Fee<br>Payment | Student Proof                      | 2.0 JD   | No                | Yes     | View        | Admission and<br>Registration<br>Department |
| 30363          | 28-07-2020      | Student Fee<br>Payment | Student ID Penalty                 | 5.0 JD   | No                | No      | Use         | Finance Depart                              |
| + Add          |                 |                        |                                    |          |                   |         |             |                                             |

1. Provide the service to studer

#### الجامعة الألمانية الأردنية German Jordanian University

## Student Fees in Student Revenue (5)

|                                      | Setup                          | Fees                                                  | tudent Fina          | ncials    | Schola     | rships and Co  | sts Cl         | osing     | Clearance        | Rep     | oorts     |             |                                             |
|--------------------------------------|--------------------------------|-------------------------------------------------------|----------------------|-----------|------------|----------------|----------------|-----------|------------------|---------|-----------|-------------|---------------------------------------------|
|                                      | Accounts                       | 5 Studen                                              | t Fees               |           |            |                |                |           |                  |         |           |             |                                             |
|                                      | ▶ Student Fir<br>Student Infor | Student Financials Student Fees Find Student Vouchers |                      |           |            |                |                |           |                  |         |           |             |                                             |
|                                      | student mo                     |                                                       |                      |           |            |                |                |           |                  |         |           |             |                                             |
|                                      | Name:                          | LOJa                                                  |                      | Setup     | Fees       | Student Fi     | ancials        | Scholarsh | ips and Costs    | Closing | Clearance | Reports     | illel                                       |
|                                      | Student ID:                    | 201                                                   |                      | Accou     | ints       | Student Fees   |                |           |                  |         |           |             |                                             |
|                                      | Degree:                        | Bachelor                                              |                      | ▶ Student | Financials | ▶ Student Fees | Find Studen    | t ⊁ Vouch | ers ⊁ Add Studen | t Fee   |           |             |                                             |
|                                      | Faculty:                       | School of                                             | Architectu           |           | dent for   | otudent reco   | This occurrent |           | ero marotaren    |         |           |             |                                             |
|                                      | Department                     | t: Architect                                          | ure and Int          | Add Stu   | dent Fee   | _              |                |           |                  |         |           |             |                                             |
|                                      | Major:                         | Architect                                             | ure                  | Fee Typ   | e:         | German Year    | Fees           |           |                  | •       |           |             |                                             |
|                                      |                                |                                                       |                      | Amoun     | t:         | 900.0 JD       |                |           |                  |         |           |             |                                             |
|                                      | Voucher<br>No.                 | Date                                                  | Vouche               | Is Used   | :          |                |                |           |                  |         |           |             | esponsible Entity                           |
|                                      | 20931                          | 10-10-2017                                            | Student<br>Payment   | /         |            |                |                |           |                  |         |           |             | inship of Students<br>iirs                  |
|                                      | 24089                          | 21-02-2018                                            | Student<br>Payment   | Sav       | Jabal Amn  | Cancel         |                |           |                  |         |           |             | inship of Students<br>Affairs               |
| 1. To add a payment                  | 30352                          | 27-07-2020                                            | Student F<br>Payment | ee        | Student P  | oof            | 2.0 JD         |           | No               |         | Yes       | <u>View</u> | Admission and<br>Registration<br>Department |
| for student, click on the Add button | 30363                          | 28-07-2020                                            | Student F<br>Payment | ee        | Student ID | Penalty        | 5.0 JD         |           | No               |         | No        | <u>Use</u>  | Finance Department                          |
|                                      | + Add                          |                                                       |                      |           |            |                |                |           |                  |         |           |             |                                             |
|                                      | ← Back                         |                                                       |                      |           |            |                |                |           |                  |         |           |             |                                             |

#### الجامعة الألمانية الأردنية | German Jordanian University

# Student Fees in Student Revenue (6)

| Setup Fees Stude               | nt Financials Scholars | hips and Costs Close  | ing Clearance          | Reports |  |
|--------------------------------|------------------------|-----------------------|------------------------|---------|--|
| View Reports                   |                        |                       |                        |         |  |
| Reports > View Reports > Stude | ents Fees Report       |                       |                        |         |  |
| intering criteria              |                        | _                     |                        |         |  |
| From Date:                     |                        | To Date:              |                        |         |  |
| Is Used:                       | No                     | Student ID:           |                        |         |  |
| nclude Madfooatcom Payments:   | *                      | Only show transaction | ons for not found stud | ents:   |  |

#### Generate Report

|                   |                        |                                       |      |              | Students Fees Repo | rt        |         |                |           |
|-------------------|------------------------|---------------------------------------|------|--------------|--------------------|-----------|---------|----------------|-----------|
|                   |                        |                                       |      |              | I I I              | 9 🗸       |         |                |           |
| Voucher<br>No. \$ | Date 🗘                 | Student Fee<br>Type ≎                 | Stud | Student ID 🗘 |                    | Name 🗘    |         | Is Madfooatcom | Is Used 🗘 |
| 30349             | 2020-07-26<br>00:44:49 | Student ID<br>Reissue                 | 201  |              |                    | Al-Khatib | 5.000   | No             | No        |
| 30355             | 2020-07-27<br>00:09:25 | Student Proof                         | 201  |              |                    |           | 2.000   | No             | No        |
| 30356             | 2020-07-27<br>00:09:49 | Student ID<br>Reissue                 | 201  |              |                    |           | 5.000   | No             | No        |
| 30357             | 2020-07-27<br>00:10:05 | Student ID<br>Penalty                 | 201  |              |                    |           | 5.000   | No             | No        |
| 30359             | 2020-07-27<br>00:12:02 | Re-Mark                               | 201  |              |                    | nadi      | 5.000   | No             | No        |
| 30360             | 2020-07-27<br>00:12:12 | Transportation<br>Fees Madaba         | 201  |              |                    | nadi      | 87.000  | No             | No        |
| 30361             | 2020-07-27<br>00:12:20 | Transportation<br>Fees Jabal<br>Amman | 201  |              |                    | ıadi      | 140.000 | No             | No        |
| 30362             | 2020-07-27<br>00:12:34 | Graduation Robe<br>Fees               | 201  |              |                    | ıadi      | 10.000  | No             | No        |
|                   |                        |                                       |      |              | Total              |           | 259.000 |                |           |

Total Rows :9

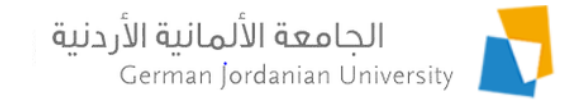

# Student Fees in RegAdmin (1)

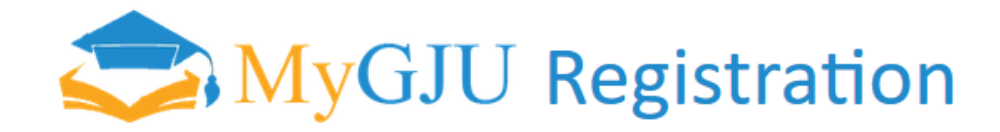

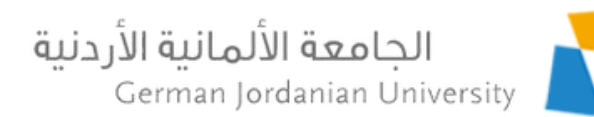

| Hello regadmin;                                                    |                               | AR Arabic | ? Help | 💽 Logout |
|--------------------------------------------------------------------|-------------------------------|-----------|--------|----------|
| System Setup • Academic Setup • Students Affairs • Users Affairs • | Financial Affairs T Reports T |           |        |          |
| Welcome to your account                                            | Fees                          |           |        |          |
| weicome to your account.                                           | Scholarships                  |           |        |          |
| 1. Click on Financial Affairs                                      | Student Scholarships          |           |        |          |
|                                                                    | Student Fee Payments          |           |        |          |
| 2. Click on Student Fee Payments                                   |                               |           |        |          |

3. The page on the next slide will appear ...

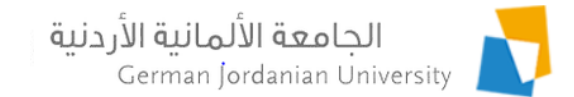

## Student Fees in RegAdmin (2)

System Setup 
Academic Setup 
Students Affairs 
Users Affairs 
Financial Affairs 
Reports

1.

| Filtering Criteria  |                                       |                              |    |
|---------------------|---------------------------------------|------------------------------|----|
| From Date:          |                                       | To Date:                     |    |
| Student ID:         |                                       | Is Used:                     | No |
| Responsible Entity: | Admission and Registration Department | Include Madfooatcom Payments |    |

Search

| Student Fee Payments                        |                              |                       |                                    |                |             |                |            |                                             |  |  |
|---------------------------------------------|------------------------------|-----------------------|------------------------------------|----------------|-------------|----------------|------------|---------------------------------------------|--|--|
| Voucher<br>No.                              | Date                         | Student Fee Type      | Student ID 💲                       | Name           | Amount      | Is Madfooatcom | Receipt    | Responsible Entity                          |  |  |
| 30355                                       | 27-07-2020                   | Student Proof         | 201                                |                | 2.0 JD      | No             | <u>Use</u> | Admission and<br>Registration<br>Department |  |  |
| 30359                                       | 27-07-2020                   | Re-Mark               | 201                                |                | 5.0 JD      | No             | Use Use    | Admission and<br>Registration<br>Department |  |  |
| Total Rows :2<br>rovide the<br>ervice to st | tudent                       | 2. Click o<br>to avoi | n the Use link<br>d using it agair | to mark the fe | e payment a | is used        |            |                                             |  |  |
| 3                                           | I 3 ISTC Team, GJU 7/28/2020 |                       |                                    |                |             |                |            |                                             |  |  |

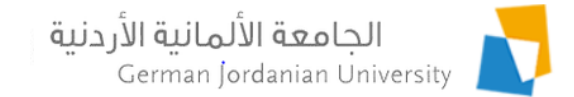

# Student Fees in RegAdmin (3)

1

#### Marking a payment as used can also be done from the student details page on an individual basis

| Student Informatio                                                                                                    | on                              |                                                                                                    |                                                                                                    |                               |
|----------------------------------------------------------------------------------------------------|---------------------------------|----------------------------------------------------------------------------------------------------|----------------------------------------------------------------------------------------------------|-------------------------------|
| Name:                                                                                                    | Zaid                            |                                                                                                    | ·                                                                                                    |                               |
| Degree:                                                                                                    | Back                            |                                                                                                    |                                                                                                    |                               |
| Faculty:                                                                                                    | Schc                            |                                                                                                    |                                                                                                    |                               |
| Department:                                                                                                    | Architecture and Interior Arc   | hitecture Department                                                                                         | Program:                                                                                                    | Foreign Certificates-Parallel |
| Major:                                                                                                    | Architecture                    |                                                                                                    | Study Plan Credit Hours:                                                                                                    | 184                           |
| Study Plan:                                                                                                    | Architecture 2017/2018          |                                                                                                    | Account Status:                                                                                                    | Active                        |
| Student Details<br>Academic Affair<br><u>Student Inform</u><br><u>Grades</u><br><u>Student Status</u><br><u>Statement of A</u><br><u>Student Fee Par</u><br><u>Upload Picture</u> | rs<br>ation<br>ccount<br>yments | <u>Study Plan</u><br><u>Transcript</u><br><u>Hold Status</u><br><u>Student Proof</u><br><u>Issue Id Card</u> | <u>Schedules</u><br><u>Study Plan versus Tra</u><br><u>Academic Notes</u><br><u>Major Transfers</u><br><u>Registration Exemptio</u> | nscript Courses<br>ons        |
| Academic Setur                                                                                                    | p                               | Culture Courses                                                                                              | Edit Terrenint                                                                                                    |                               |
| Link to a New S                                                                                                    | <u>III</u><br>Studu Dlan        | <u>Substitute Courses</u>                                                                                    | Eait Transcript                                                                                                    |                               |
| LINK LO a New S                                                                                                    | ad Major Transfer Courses       | Marga Transcripts                                                                                            | Compute GPA and Sta                                                                                                    | atus                          |
| Activate Accour                                                                                                    | nt                              | werge manscripts                                                                                             | <u>Prerequisite lests</u>                                                                                                    |                               |

Back

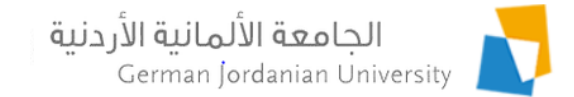

# Student Fees in RegAdmin (4)

#### Student Fee Payments for Zaid

| Student Information |                                                   |                          |                               |
|---------------------|---------------------------------------------------|--------------------------|-------------------------------|
| Name:               | Zaid                                              |                          |                               |
| Degree:             | Back                                              |                          |                               |
| Faculty:            | Scho                                              |                          |                               |
| Department:         | Architecture and Interior Architecture Department | Program:                 | Foreign Certificates-Parallel |
| Major:              | Architecture                                      | Study Plan Credit Hours: | 184                           |
| Study Plan:         | Architecture 2017/2018                            | Account Status:          | Active                        |

|                | Student Fee Payments         Date       Voucher Type       Student Fee Type       Amount       Is Madfooatcom       Is Used       Receipt       Responsible Entity         Student Fee       Student Fee       Image: Student Fee       Image: Student Fee       < |                        |                    |        |                |         |             |                                             |
|----------------|----------------------------------------------------------------------------------------------------|------------------------|--------------------|--------|----------------|---------|-------------|---------------------------------------------|
| Voucher<br>No. | Date                                                                                                    | Voucher Type           | Student Fee Type   | Amount | Is Madfooatcom | Is Used | Receipt     | Responsible Entity                          |
| 30353          | 27-07-2020                                                                                                    | Student Fee<br>Payment | Transcript         | 5.0 JD | No             | Yes     | <u>View</u> | Admission and<br>Registration<br>Department |
| 30354          | 27-07-2020                                                                                                    | Student Fee<br>Payment | Re-Mark            | 5.0 JD | No             | Yes     | <u>View</u> | Admission and<br>Registration<br>Department |
| 30355          | 27-07-2020                                                                                                    | Student Fee<br>Payment | Student Proof      | 2.0 JD | No             | No      | <u>Use</u>  | Admission and<br>Registration<br>Department |
| 30356          | 27-07-2020                                                                                                    | Student Fee<br>Payment | Student ID Reissue | 5.0 JD | No             | No      | Use         | Deanship of Students<br>Affairs             |
| 30357          | 27-07-2020                                                                                                    | Student Fee<br>Payment | Student ID Penalty | 5.0 JD | No             | No      | Use         | Finance Department                          |

Total Rows :5

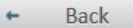

\_\_\_\_

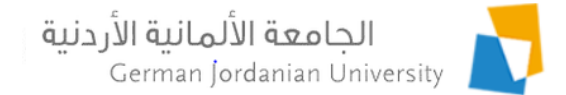

## Student Fees in DSA Coordinator View

|                    | Hello Hanaa /                                                                 | Alkurdi; To vie | w the open academic                | calendar events p             | ease click <u>here</u> ! |            |                | AR Arabic  | ? Help 🕞 Logout                 |  |
|--------------------|-------------------------------------------------------------------------------|-----------------|------------------------------------|-------------------------------|--------------------------|------------|----------------|------------|---------------------------------|--|
|                    | My Affai                                                                      | irs Coordin     | Manager's                          | Tasks                         |                          |            |                |            |                                 |  |
|                    | Course Se                                                                     | ctions St       | udent Details Er                   | nail to Students              | Student Fee Pa           | ayments    |                |            |                                 |  |
|                    | Filtering Criteria                                                            |                 |                                    |                               |                          |            |                |            |                                 |  |
|                    | From Date:                                                                    |                 |                                    |                               | To Date:                 |            |                |            |                                 |  |
|                    | Student ID:                                                                   |                 |                                    | j                             | Is Used:                 |            | No             |            |                                 |  |
|                    | Responsible Entity: Deanship of Students Affairs Include Madfooatcom Payments |                 |                                    |                               |                          |            | nts 💉          |            |                                 |  |
|                    |                                                                               |                 |                                    |                               | Search                   |            |                |            |                                 |  |
|                    | Student Fee Payments                                                          |                 |                                    |                               |                          |            |                |            |                                 |  |
|                    | Voucher<br>No.                                                                | Date            | Student Fee Type                   | Student ID 🗘                  | Name                     | Amount     | Is Madfooatcom | Receipt    | Responsible Entity              |  |
|                    | 30349                                                                         | 26-07-2020      | Student ID Reissue                 | 201                           |                          | 5.0 JD     | No             | <u>Use</u> | Deanship of Students<br>Affairs |  |
|                    | 30356                                                                         | 27-07-2020      | Student ID Reissue                 | 201                           |                          | 5.0 JD     | No             | Use        | Deanship of Students<br>Affairs |  |
| <b>B</b>           | 30360                                                                         | 27-97-2020      | Transportation Fees<br>Madaba      | 201                           |                          | 87.0 JD    | No             | <u>Use</u> | Deanship of Students<br>Affairs |  |
| service to student | 30361                                                                         | 27-07-2020      | Transportation Fees<br>Jabal Amman | 201                           |                          | 140.0 JD   | No             | <u>Use</u> | Deanship of Students<br>Affairs |  |
|                    | 30362                                                                         | 27-07-2020      | Graduation Robe Fees               | 201                           |                          | 10.0 JD    | No             | <u>Use</u> | Deanship of Students<br>Affairs |  |
|                    | Total Rows :5                                                                 |                 |                                    |                               |                          |            |                |            |                                 |  |
|                    |                                                                               | 2               | . Click on the to avoid us         | e Use link to<br>ing it again | o mark the               | e fee payr | nent as use    | ed         |                                 |  |

1. Provide the

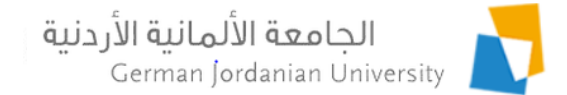

#### Student Fees in MyGJU Student View

| Profile             | Academic Affai     | rs Financial Affa       | rirs Registration                  |                         |                                       |                            |                                          |  |  |  |
|---------------------|--------------------|-------------------------|------------------------------------|-------------------------|---------------------------------------|----------------------------|------------------------------------------|--|--|--|
| Acco                | unt                | Fuition Calculation     | Fees                               | Student Fee<br>Payments | Student<br>Scholarship                | 15                         |                                          |  |  |  |
| Financial Aff       | fairs 🔸 Student Fe | e Payments              |                                    |                         |                                       |                            |                                          |  |  |  |
| Student Information |                    |                         |                                    |                         |                                       |                            |                                          |  |  |  |
| Name:               | Loja               |                         |                                    |                         |                                       |                            |                                          |  |  |  |
| Degree:             | Bacl               |                         |                                    | _                       |                                       |                            |                                          |  |  |  |
| Faculty:            | Architecture       | rcnitecture and Built E | nvironment<br>ture Department      | S                       | tudent Status:                        | a<br>Cortificatos Darallol |                                          |  |  |  |
| Maior:              | Architecture       |                         | ture Department                    | P                       | Program: Foreign Cerunicates-Paraller |                            |                                          |  |  |  |
| Study Plan:         | Architecture       | e 2017/2018             |                                    | A                       | ccount Status:                        | Active                     |                                          |  |  |  |
|                     |                    |                         | Student Fe                         | e Payments              |                                       |                            |                                          |  |  |  |
| Voucher No.         | Date               | Voucher Type            | Student Fee Type                   | Amount                  | Is Madfooatcom                        | Receipt                    | Responsible Entity                       |  |  |  |
| 20931               | 10-10-2017         | Student Fee<br>Payment  | Transportation Fees Jabal<br>Amman | 200.0 JD                | No                                    | View                       | Deanship of Students<br>Affairs          |  |  |  |
| 24089               | 21-02-2018         | Student Fee<br>Payment  | Transportation Fees Jabal<br>Amman | 140.0 JD                | No                                    | View                       | Deanship of Students<br>Affairs          |  |  |  |
| 28127               | 04-07-2018         | Student Fee<br>Payment  | Transportation Fees<br>Madaba      | 87.5 JD                 | No                                    | View                       | Deanship of Students<br>Affairs          |  |  |  |
| 30347               | 26-07-2020         | Student Fee<br>Payment  | Transcript                         | 5.0 JD                  | No                                    | View                       | Admission and<br>Registration Department |  |  |  |
| 30348               | 26-07-2020         | Student Fee<br>Payment  | Re-Mark                            | 5.0 JD                  | No                                    | View                       | Admission and<br>Registration Department |  |  |  |
| 30349               | 26-07-2020         | Student Fee<br>Payment  | Student ID Reissue                 | 5.0 JD                  | No                                    | Not Used                   | Deanship of Students<br>Affairs          |  |  |  |
| 30350               | 26-07-2020         | Student Fee<br>Payment  | Student Proof                      | 2.0 JD                  | No                                    | View                       | Admission and<br>Registration Department |  |  |  |
| 30351               | 27-07-2020         | Student Fee<br>Payment  | Re-Mark                            | 5.0 JD                  | No                                    | View                       | Admission and<br>Registration Department |  |  |  |
| 30352               | 27-07-2020         | Student Fee<br>Payment  | Student Proof                      | 2.0 JD                  | No                                    | View                       | Admission and<br>Registration Department |  |  |  |
| 30363               | 28-07-2020         | Student Fee<br>Payment  | Student ID Penalty                 | 5.0 JD                  | No                                    | Not Used                   | Finance Department                       |  |  |  |

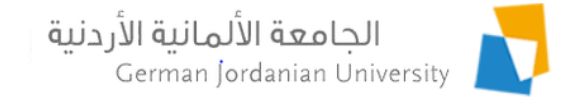

#### References

- 1. F. Al-Hawari. Analysis and design of an accounting information system. International Research Journal of Electronics and Computer Engineering, 2017 Jun, 3(2):16-21.
- 2. MyGJU. Available from <u>https://mygju.gju.edu.jo</u> [last accessed December, 2019].
- 3. F. Al-Hawari, A. Alufeishat, M. Alshawabkeh, H. Barham, and M. Habahbeh. The software engineering of a three-tier web-based student information system (MyGJU). Computer Applications in Engineering Education, 2017 Mar, 25(2):242-263.
- 4. F. Al-Hawari. MyGJU student view and its online and preventive registration flow. International Journal of Applied Engineering Research, 2017, 12(1):119-133.
- 5. F. Al-Hawari. Tutorial: Student Registration in the MyGJU Portal. 2019.